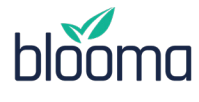

#### **USING THE BLOOMA PLATFORM**

# Feature Overview & Highlights

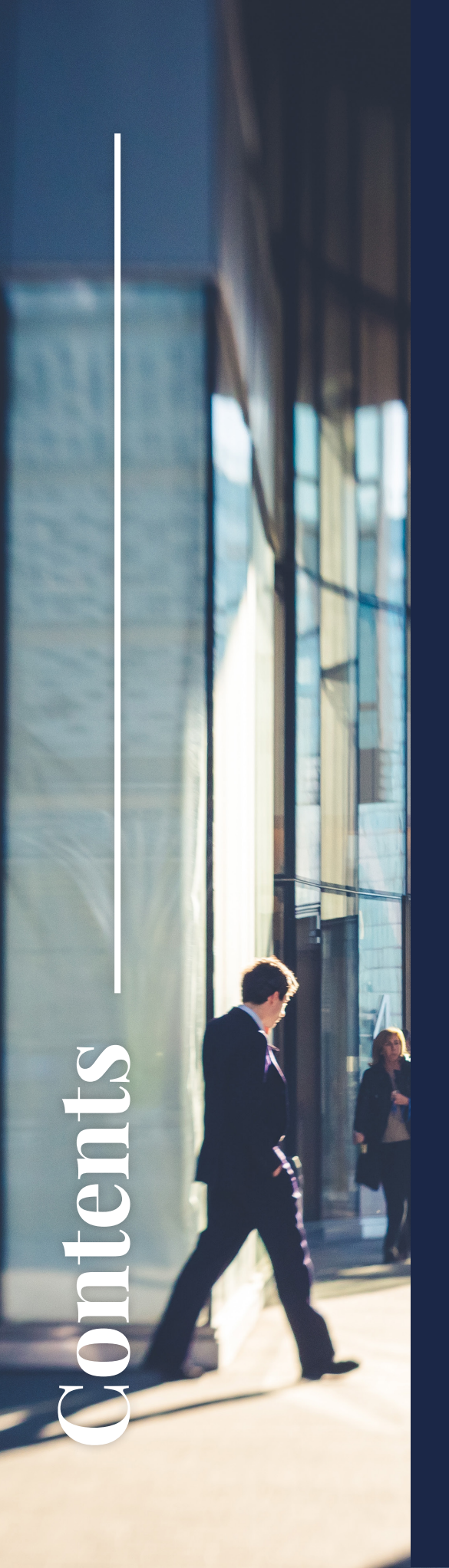

| Deal Pipeline View     | 03 |
|------------------------|----|
| Deal Summary Page      | 04 |
| Document Upload Center | 05 |
| Underwriting Scenarios | 06 |
| Multiple Rent Rolls    | 10 |
| Comparables            | 11 |
| Creating & Refreshing  | 12 |

# **DEAL PIPELINE VIEW**

Once you've logged into the system, you'll find yourself on the homescreen, or Deal Pipeline view. This serves as a dashboard with easy to use filtering to identify critical insights into your deals in flight.

You can easily sort and filter your deals, and keep an eye on the overall health of your pipeline with quick looks at attributes like the overall deal score.

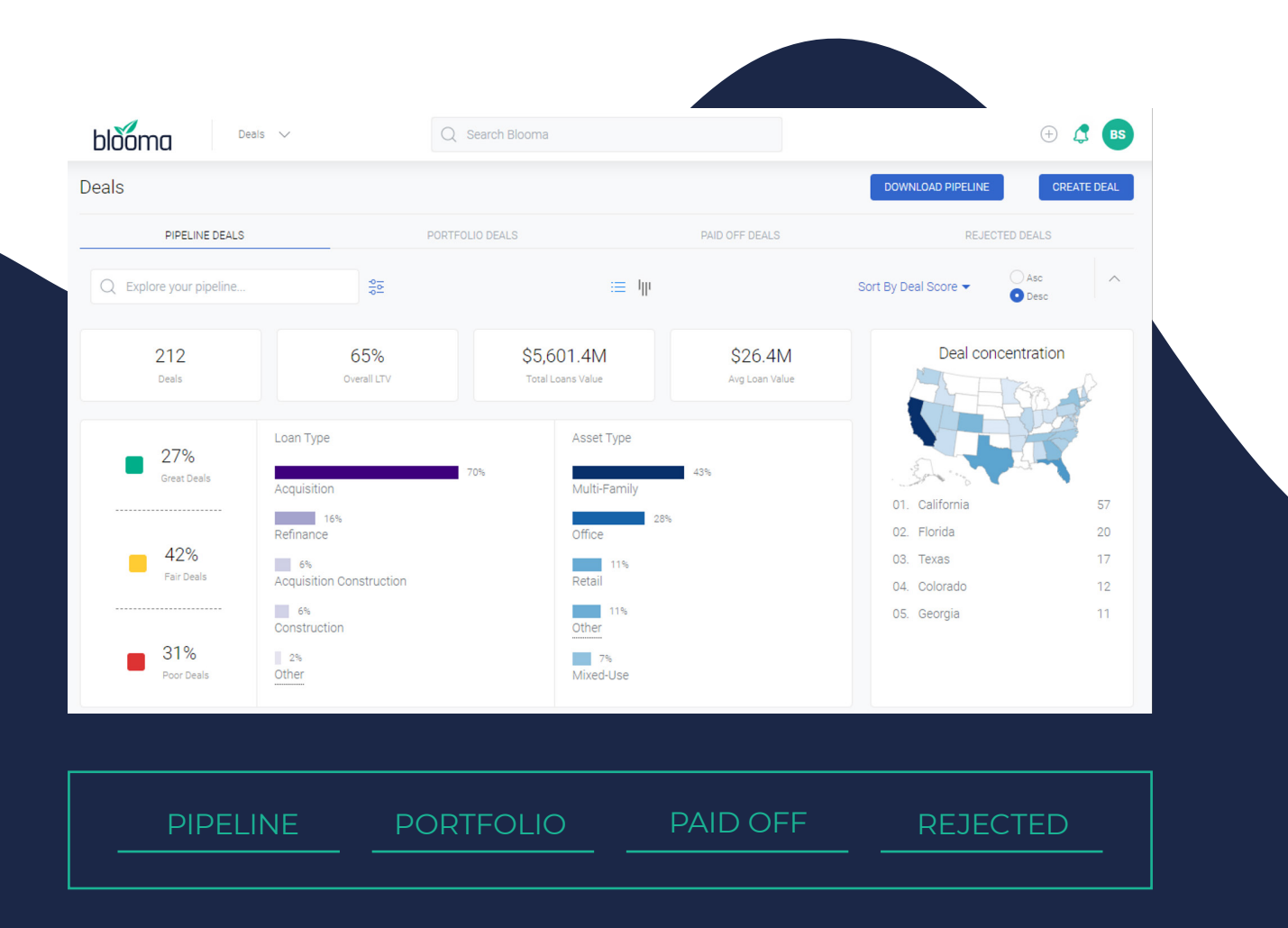

## It's your entire portfolio at your fingertips.

From the homepage you can easily toggle back and forth between tabs to view your pipeline, review deals that are currently funded and on your books, and keep track of deals that have been rejected or lost. Blooma also stores data on loans that are already paid off so you can easily view historical records on how you've underwritten your deals in the past.

# **DEAL SUMMARY PAGE**

The Deal Summary page is designed to give you quick access to all the critical details of your deal — without the need to navigate back and forth between multiple pages.

This single page view displays highlights of all the most relevant deal information, with direct hyperlinks to deep dive into more detailed analysis.

| 16UT HIGH AGC           |                    |                 |             |                   | + ADD NEW OCLLATERA. |
|-------------------------|--------------------|-----------------|-------------|-------------------|----------------------|
| 1801 Fifth Ave, San Die | ego, CA 92101, USA | 1               |             |                   | #                    |
| Property Valuations     |                    |                 |             |                   |                      |
| \$12,206,926            | \$11,411,169       | \$8,752,735     | \$7,340,892 | \$11,000,000      | \$9,000,000          |
| Proforma Income         | DC                 | In-Place Income | Sales Comps | Borrower          | Appraisal            |
| In-Floce NOI            | \$420.000          | Year            | 2018        | Lce /             |                      |
| Ptoforms VDI            | S557857            | Net S           |             |                   | Ser yo Phoenix Tues  |
| Cas Rate                | 4.57%              | Vataroy         |             |                   |                      |
|                         | LEAD               | LADBE           |             |                   | A MALE               |
|                         |                    |                 |             | _ <sup>™</sup> Gr | ogle Street View     |

Hyperlinks allow you to easily expand, or click through, to additional details so you can customize and dive into your deal.

From this one screen, you'll have access to:

- Deal Score
- **Deal Valuations**
- Unit Mix
- In-Place Rent Rolls 
   Loan Highlights
- Comparable Highlights
- Market Data •
- Cash Flow / Liquidity
- Stress Testing
- **Property Details** •

| - Laura Test  - Laura Test  - Isot Figurate by                                                                                                    | Dean v<br>A Ban Deeps, CA 10301<br>Lana Teni                                                                                                    | Q South Stains<br>Applicition<br>List Type                                                                                                    | NVA<br>Regard Ouer Date                                                                                                    | 120 MA.<br>3ex                                                                                                    | © 3<br><u>NEON-12 DOL</u><br><u>66.406.000</u><br>San Anoust                                                                                                    |       |
|----------------------------------------------------------------------------------------------------|----------------------------------------------------------------------------------------------------|----------------------------------------------------------------------------------------------------|----------------------------------------------------------------------------------------------------|----------------------------------------------------------------------------------------------------|----------------------------------------------------------------------------------------------------|-------|
|                                                                                                    | Marcia<br>4.00<br>07<br>Distant                                                                                                    | e Property<br>SUSYL000 4<br>Call Neuro<br>Ref 2 your call o stable your deals (or                                                                                                    | Life 13.894<br>ICX Datriau                                                                                                    |                                                                                                    | Valuations O                                                                                                    |       |
|                                                                                                    | 3                                                                                                    | Vew Deci De                                                                                                    | sab                                                                                                    | B SUDAR                                                                                                    | BURUE ELATION IN<br>DYALIN UN CER                                                                                                    |       |
| 1801 Fifth Ave,                                                                                                    | San Diego, CA 92101, U                                                                                                    | sa 🖌                                                                                                    |                                                                                                    |                                                                                                    | + ADD MEW COLLATERAL                                                                                                    |       |
| \$12,206/<br>Policina in                                                                                                    | 25 \$11,411,169<br>Ione DCF                                                                                                    | \$8,752,735<br>In Flace House                                                                                                    | \$7,340,892<br>balls Comps                                                                                                    | \$11,000,000<br>Barrowy                                                                                                    | 59,000,000<br>Apprend                                                                                                    |       |
| IniffaceNOI                                                                                                    | 5430,000<br>5517,857                                                                                                    | Tear<br>Not SF                                                                                                    | 25                                                                                                    | E64<br>20                                                                                                    | and tapen and the second                                                                                                    |       |
| Cap Refe                                                                                                    | 45%                                                                                                    |                                                                                                    |                                                                                                    | •                                                                                                    | And a state of the state of the |       |
| Unit Mix                                                                                                    | orrec                                                                                                    |                                                                                                    |                                                                                                    |                                                                                                    | AND SUMMER<br>SUMMER                                                                                                    |       |
| e or usens                                                                                                    | DESCRIPTION                                                                                                    | н.<br>1                                                                                                    | 84.<br>1                                                                                                    |                                                                                                    | #W0.5#                                                                                                    |       |
| 30<br>Sales Compara                                                                                                    | ibles                                                                                                    |                                                                                                    | o                                                                                                    |                                                                                                    | 20.000<br>VIDe COMPANIELIS                                                                                                    |       |
| 1000<br>1000<br>1000<br>1000                                                                                                    |                                                                                                    |                                                                                                    | L L L                                                                                                    | Uni Valuelon                                                                                                    | 5.068.796                                                                                                    |       |
| 1006<br>10                                                                                                    |                                                                                                    | o o o                                                                                                    |                                                                                                    | 20<br>Component UNITS                                                                                                    | 5253,440<br>Arg. GowT                                                                                                    |       |
| Rent Comparal                                                                                                    | bles                                                                                                    |                                                                                                    | 0                                                                                                    |                                                                                                    | VION COMPANIELES                                                                                                    |       |
| # OF UNL                                                                                                    | descention a                                                                                                    | . 8. 440.54<br>1 1000                                                                                                    | #V6 9269 (00M<br>92.00                                                                                                    | #20 50.007 (0000)<br>\$2,00147                                                                                                    | 10144, MD, REVENUE<br>5955(23.32                                                                                                    |       |
|                                                                                                    |                                                                                                    | 20300                                                                                                    |                                                                                                    |                                                                                                    | 19403131                                                                                                    |       |
|                                                                                                    | 1.16                                                                                                    | 1.6                                                                                                    | In a                                                                                                    | цц.                                                                                                    | 1                                                                                                    |       |
| 10000PTON                                                                                                    | Studo A                                                                                                    | 100 ×                                                                                                    | 2 BR                                                                                                    |                                                                                                    | 30R N                                                                                                    |       |
| Dode<br>188<br>289                                                                                                    | 435<br>723<br>5,081                                                                                                    |                                                                                                    | \$1,623<br>\$2,034<br>\$2,660                                                                                                    | 534<br>528<br>524                                                                                                    |                                                                                                    |       |
| 2100<br>Rent Roll                                                                                                    | 1,40                                                                                                    |                                                                                                    | ELAM<br>O                                                                                                    | 10                                                                                                    | EDIT HENT HOL                                                                                                    |       |
| Losse Dependions                                                                                                    |                                                                                                    |                                                                                                    |                                                                                                    | S684,000                                                                                                    | 55                                                                                                    |       |
|                                                                                                    | /                                                                                                    |                                                                                                    |                                                                                                    | 20.000<br>Tourity                                                                                                    | 20<br>Tour Deal                                                                                                    |       |
| 1                                                                                                    | 1 1                                                                                                    | l l l                                                                                                    | 81'000                                                                                                    | 95%<br>5-3mm17anove<br>1,000                                                                                                    | 0%<br>5.7% Located<br>\$1.00                                                                                                    |       |
| 12                                                                                                    | 9/9                                                                                                    | Tenant II<br>Tenant II                                                                                                    | \$1,000<br>\$1,000                                                                                                    | 1000                                                                                                    | \$1.00<br>\$3.00                                                                                                    |       |
| 14                                                                                                    | 10/0                                                                                                    | Tenant 14                                                                                                    | \$1,000<br>\$1,000                                                                                                    | 1000                                                                                                    | \$1.00                                                                                                    |       |
| 16                                                                                                    | 20                                                                                                    | Tenant 16                                                                                                    | 81,000<br>81,000                                                                                                    | 1000                                                                                                    | \$1.00                                                                                                    |       |
| -                                                                                                    | 50                                                                                                    | Terant 18                                                                                                    | 81,000                                                                                                    | 1,000                                                                                                    | \$1.00                                                                                                    |       |
| 20                                                                                                    | 55                                                                                                    | Tenant 20                                                                                                    | B1(000                                                                                                    | 1,000                                                                                                    | 83.00                                                                                                    |       |
|                                                                                                    |                                                                                                    | Annual Total                                                                                                    | 2014.305                                                                                                    |                                                                                                    |                                                                                                    |       |
| Mooov's Com                                                                                                    | Monthly's Communication                                                                                                    |                                                                                                    |                                                                                                    | classes independent of the                                                                                                    | percent current utilizations it                                                                                                    |       |
| Market Data                                                                                                    |                                                                                                    |                                                                                                    |                                                                                                    |                                                                                                    |                                                                                                    |       |
| 1 Submarket Deriver<br>The Downtown San Di<br>of market rate vertal a                                                                                         | r<br>opp submarket, one of filteen distin<br>partments. In the ten year period te                                                                                                    | t geographic concentrations with<br>prining with GH 2011, new additi                                                                                                    | tin San Diegs, contains 13,292<br>one to the submarket straked 1                                                                                                    | market sets metal units, or<br>455 units, while 130 units o                                                                                                    | 6.9% of the metrols total inventory<br>ere-surroved from the inventory of                                                                                                    |       |
| I The average Vacan                                                                                                    | y fiste was 12.7% in the Downlown                                                                                                    | San Dega submarket                                                                                                    | 1 The average Astron                                                                                                    | lant was \$2,900 in the Daw                                                                                                    | rijoen San Dego submarket                                                                                                    |       |
| <ul> <li>Vacancy in the Dipoints</li> <li>The Downtown Single regionally.</li> </ul>                                                                          | oentoen San Digo submarket diffs<br>ar Diege submarket was among the                                                                                                    | o speard by 20 basis<br>10 highest escarcies                                                                                                    | Bart in the Operation     Economic San Div     1996     Bart in                                                                                                    | over San Diego automarket i<br>ogo outomarket had ito Sobo<br>a Telajh 2022 av Phomair                                                                                           | waa up 11 1% fram 02 2021.<br>at nent rate of increase since 02<br>e Downtown Sen Daws                                                                                                    |       |
| Vecancy is reper-<br>submarket.     Asking and Effective                                                                                                    | ted to finish 2021 at 11.9% in the Dr<br>Herz                                                                                                    | entown San Dirgo                                                                                                    | submarket.                                                                                                    |                                                                                                    |                                                                                                    |       |
| During the third quarter<br>are as follows: pludies<br>12,3%, up from 32,387<br>methy, which rake into a<br>suggeste that that area                           | e af 2021, assiergenets climbed by 1<br>d2205, ore bedrooms 02714, two<br>The Dominism Gan Dega submet<br>account contensations offend to new<br>donts are anjuging more pricing point<br>donts are anjuging more pricing point         | 115-to an everypt of 52,501, the<br>sectores \$2,401, and three bed<br>offs current solving rent levels an<br>lessees, advanced more quickly<br>or at the negotiating table.                                                                     | ingless observed across their<br>come 54010. Gives the same<br>of growth rates compare from<br>op to 12.9% during the third p                                                                              | netro) Phoen submarkets,<br>reporting period lost year, a<br>Oy to the methols averages<br>arker. The namowing gap b                                                             | Ween unit prices in the submarket<br>sking remains have obtained by<br>of \$2009 and 7 1%. (Theothe<br>steepen usking and effective remains                                                                                                    |       |
| I Competitive Investo<br>Net new household for<br>or leases, built is pro-                                                                                    | ry Heusehold Formations, Absorptio<br>mations in San Dego were 3,000 di<br>ent to consider longer term scenor                                                                                                    | n<br>nig the third quarter Absorptio<br>is and demographic performance                                                                                                    | of market rate rantal units ma<br>is an influencial upon the ourses                                                                                                    | r not enneciately reflecting<br>demand for apartment un                                                                                                    | artely total household formations<br>its Since the beginning of G4                                                                                                    |       |
| print, revisional form<br>everage armunit abore<br>this demand, in fact, to<br>quarters of positive all<br>units recorded since th<br>points highler than the | would in their territ have averaged to<br>from the of 2,211 units. Although in<br>mark outmightion returned a small<br>asystem, emounting to 242 units. D<br>re beginning of 04,2011. The source<br>long-term average, and 8.5 percents | <ul> <li>upper prior, representing the in-<br/>description advanced to include d'A-<br/>member of units to the available<br/>in the last two-guardens, subma-<br/>fetCs average vacancy site delly<br/>projects higher than the summ.</li> </ul> | ways amour addition of 8,000<br>Q units during the third guarter,<br>shock. The third guarter's regard<br>det absorption totaled 340 unit<br>of upward by 200600-points d<br>Limitro average.              | the Downlows Durit Die same<br>the Downlows Dan Diego I<br>ve absorption in the subma<br>summer than half the avents<br>uning the third quarter to 12                            | une perior, the metric posted as<br>administed did not contribute to<br>dart follows line consecution<br>general discontain rule of 501<br>(7b, which is 3.4 perioriting)                                                                                                    |       |
| 1 Cuttork<br>Rest/s non-construction<br>popular 41 <sup>o</sup> min                                                                                           | n analysis report that 368 units of r                                                                                                    |                                                                                                    | try will be introduced to the salesteep to 11.0%. Duare-write                                                                                                    |                                                                                                    | nac and set total absorption will be<br>field to option a similar 1 minute                                                                                                    |       |
| of market rate sense a<br>and 2005 are properties<br>diagraphically from<br>will decline 1.2 percent<br>increase by CAS to 32<br>unit. As market conditioned  | partnends to the submodule amount<br>to average 1.0% annually enough 1<br>10% growth state, posting absorption<br>appropriate to 1.1.5% to your end 20<br>201. Thereader, New antiopaties the<br>one inclusion landonts to increase it  | Ing to 41.0% of the new constru-<br>ductions on advergence rule as<br>averaging 804 units per year, 1<br>3. Between non-and year-end 2<br>akting end growth will decele<br>to values of the surcessions pa-                                      | trice wheelured to San Diego 1<br>enging 2,541 while per year. Th<br>0.5% of the projected motor to<br>221 adding tests are expected<br>ater to an annualized average of<br>chages offered to new levants. | let new household formali<br>e Downtown Tan Diego sul<br>al. The submarket viscancy<br>onse 1 dN to a level of [2,]<br>4 dN during 2022 and 2022<br>effective rents are experies | pro at the metric level during 2002<br>matter all kenetit<br>sale will finally 2002 at 13, 74, and<br>05, and/or efficient entrity will<br>16 insulfit a level of 20,357 per<br>810 stimb of a blower 3,6% seeinge                                                                                                    |       |
| armand/01/08.                                                                                                    |                                                                                                    |                                                                                                    |                                                                                                    |                                                                                                    | Deal Robus                                                                                                    |       |
| hand                                                                                                    | ALL CASE THE STOCKED                                                                                                    | 5081 8014CE<br>\$108.000                                                                                                    | NET CALIFULDAR<br>SHERAST                                                                                                    | 0000<br>5.17x                                                                                                    | 42,45%                                                                                                    |       |
| Borower(s)<br>Guaranter(s)/ Spore                                                                                                    | 41.221/5                                                                                                    | 514,019                                                                                                    | 403246                                                                                                    | 4912x                                                                                                    | 47.63%                                                                                                    |       |
| total<br>Deal-Contanta                                                                                                    | 40,0028                                                                                                    | 5142329                                                                                                    | 41310128                                                                                                    | a.16                                                                                                    | ROF OREACTS                                                                                                    |       |
| Baruser                                                                                                    |                                                                                                    | Duarantian Higtorian<br>(2) el trast                                                                                                    |                                                                                                    |                                                                                                    |                                                                                                    |       |
|                                                                                                    |                                                                                                    |                                                                                                    |                                                                                                    |                                                                                                    |                                                                                                    |       |
| Stress Test<br>Crosse are of the 3 of<br>Castorn •                                                                                                    | andard multi-variable atress tests o                                                                                                    | andersh Talantinen Stream Teach ta-                                                                                                    | all the stress amount of Rever                                                                                                    | un, expenses, signate, in v<br>Cap Rate: <u>C5</u>                                                                                                    | Noncy                                                                                                    |       |
|                                                                                                    | 0508<br>4.75x                                                                                                    | 9                                                                                                    | 5%                                                                                                    |                                                                                                    | 48.12%                                                                                                    |       |
|                                                                                                    |                                                                                                    | View Compt                                                                                                    | eto Sitovas Voet                                                                                                    |                                                                                                    |                                                                                                    |       |
| LA Upleed Documents                                                                                                    | 2mp 1 of 22                                                                                                    |                                                                                                    |                                                                                                    |                                                                                                    | () Te                                                                                                    | edbac |

## **DOCUMENT UPLOAD CENTER**

Documents uploaded into Blooma will be processed with AI.

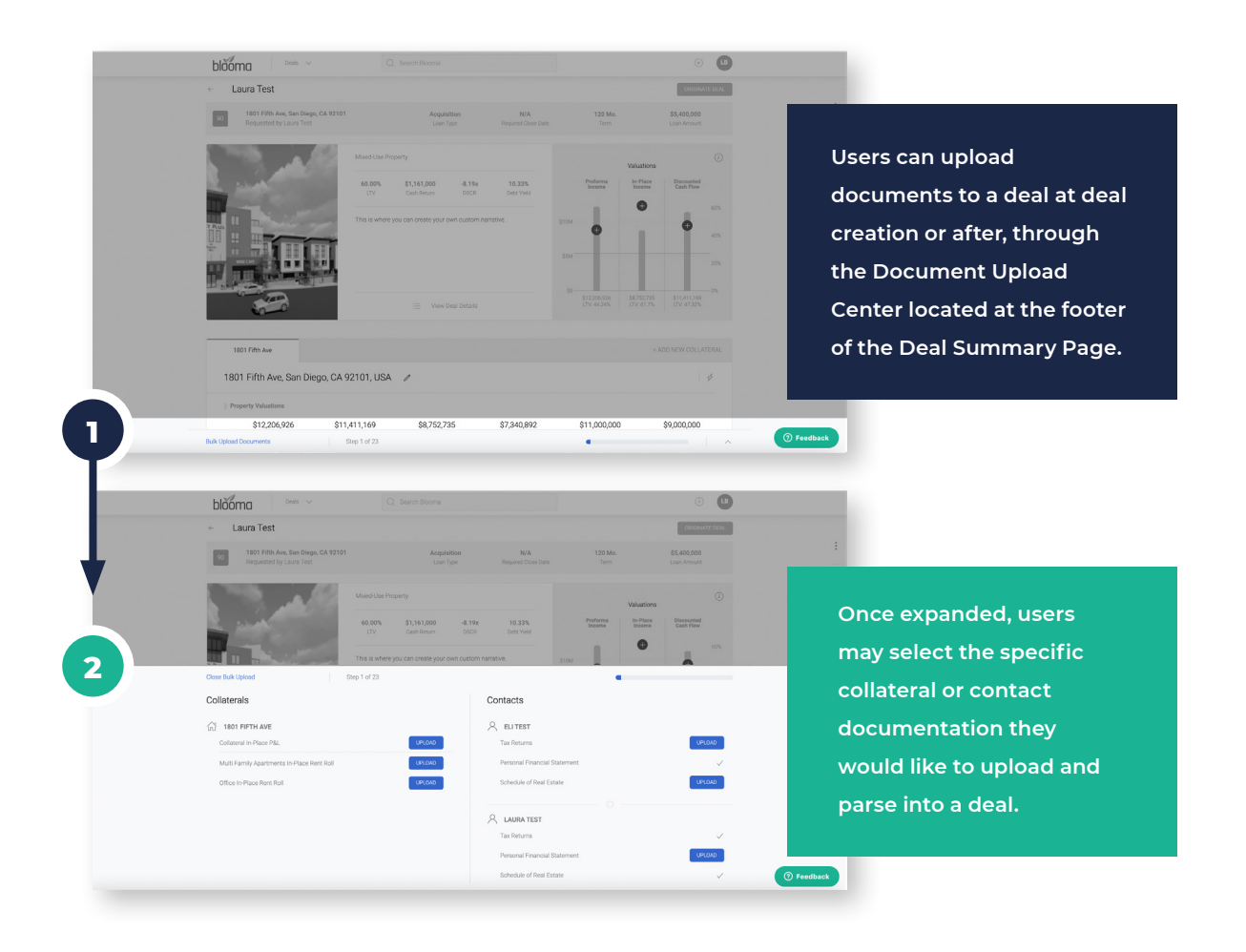

The time it takes Blooma's system to process these files may vary depending on their size and complexity. Users will receive a pop up when the file has successfully been sent for Intelligent AI.

After the files are parsed and reviewed for accuracy, users will receive an email notifying them when their deal has been updated with new information.

| Your rent roll has fin                            | ished processing                                                                                                    |
|---------------------------------------------------|----------------------------------------------------------------------------------------------------|
| NR no-reply@bloom<br>To Nick Rice                 | na.ai                                                                                                    |
| <ol> <li>If there are problems with ho</li> </ol> | w this message is displayed, click here to view it in a web browser.                                                                    |
|                                                   | blooma                                                                                                    |
| ×                                                 | A rent roll file was uploaded on Park Place Apartments and has completed<br>processing. Please click the link below to see the results. |
| $\langle \cdot \rangle$                           | Open deal                                                                                                    |
| bmitted Successfully                              | Permered By Clauter                                                                                                    |
| notification when your file is processed.         |                                                                                                    |

## Access detailed cash flow information from property level financials.

Now, when you upload property financials like a P&L to your deal, Blooma will parse data at the line level, even if there are multiple files — and at any stage in your workflow. Once created, the system will produce various property valuations on your behalf from the uploaded files.

| Beampton Moors Apartments<br>101 Brampton Ln, Carg, NC 2/513, USA | INCOME VALLATIONS                               |              |                                                                       |                                       |
|-------------------------------------------------------------------|-------------------------------------------------|--------------|-----------------------------------------------------------------------|---------------------------------------|
| Market Income T-12 thru 07-22                                     | Year 1 Year 2 Year 3 Test                       |              |                                                                       | + Add Valuation                       |
| Year 1                                                            |                                                 |              |                                                                       |                                       |
|                                                                   |                                                 |              | Valuation Type: NVA Pinancels Start Date: NVA Pinancels End Date: NVA | Gawgave FOIT VALUATION EDIT CASH FLOW |
| urce for income: Source for vacancy: Source                       | for expenses/other income: Source for cap rate: |              |                                                                       |                                       |
| ternative Manual Manual                                           | Manual                                          |              |                                                                       |                                       |
| CATEGORY                                                          | DESCRIPTION                                     | VALUE        | UNIT OF MEASURE                                                       | ANNUAL VALUE                          |
|                                                                   | Multi Family component Alternative              |              |                                                                       | \$3,059,662.00                        |
| krymac                                                            | Total Revenue                                   |              |                                                                       | \$3,009,662.00                        |
|                                                                   | Vecency                                         | \$258,188.00 | Amount                                                                | (\$238,188.00)                        |
| facanty & Concessions                                             | Multi, Family, Apartments - Vacancy             | 0.00%        | Percent Of Component Revenues                                         | (50.00)                               |
|                                                                   | Total Vacancy & Concessions                     |              |                                                                       | (5238,188.00)                         |
|                                                                   | Reinbursements                                  | \$239,335.00 | Amount                                                                | \$239,335.00                          |
| Other Income                                                      | Other Income                                    | \$165,322.00 | Amount                                                                | \$165,322.00                          |
|                                                                   | Total Other Income                              |              |                                                                       | \$404,657.00                          |
| dfective income                                                   |                                                 |              |                                                                       | \$3,176,071.00                        |
|                                                                   | utilities                                       | \$141,611.00 | Amount                                                                | (\$141,611.00)                        |
|                                                                   | Payroll                                         | \$427,210.00 | Amount                                                                | (\$427,210.00)                        |
|                                                                   | GEA                                             | \$191,623.00 | Amount                                                                | (\$191,623.00)                        |
|                                                                   | Marketing                                       | \$59,956,03  | Amount                                                                | (539,950.00)                          |
| Denating Dipenses                                                 | Contracted Services                             | \$117,628.00 | Amount                                                                | (\$117,628.06)                        |
|                                                                   | Tumover                                         | \$90,221.60  | Amount                                                                | (\$90,221.00)                         |
|                                                                   | R5M                                             | \$68,597.00  | Amount                                                                | (\$68,597.00)                         |

- Access this new feature at deal creation (select "Intelligent Deal Creation") or for existing deals via the Document Upload Center.
- The following data will be parsed for acquisition or refinance transactions:
  - Most recent historical P&L
  - 1 year borrower proforma
- The following data will be parsed for construction or bridge deals:
  - Most recent historical P&L
  - Up to 5 years of future projections

#### Create unlimited underwriting scenarios & compare them.

Create unlimited customizable scenarios for each deal. Build out your own scenarios with confidence by creating a foundational cash flow (including line items like, revenue, vacancy, and expenses). Then, apply a well-supported cap rate to generate a valuation with comfort for your deal. You can also choose which valuation will drive deal metrics (LTV, DSCR, debt yield, cash return, etc.).

#### ADJUST INDIVIDUAL LINE ITEMS IN YOUR CASHFLOW TABLE

| <b>T</b> -1              | 12 2021-2022                                                                                                    |                                                                                         |                                                                                                    |                                                                                                    |                                                                                                    |                                                                                                    |         |                |                                                                                                    |
|--------------------------|----------------------------------------------------------------------------------------------------|-----------------------------------------------------------------------------------------|----------------------------------------------------------------------------------------------------|----------------------------------------------------------------------------------------------------|----------------------------------------------------------------------------------------------------|----------------------------------------------------------------------------------------------------|---------|----------------|----------------------------------------------------------------------------------------------------|
| Fina                     | ancials Start Date: 2021-11-01                                                                                                    | Financials End                                                                          | d Date: 2022-10-31                                                                                                    |                                                                                                    |                                                                                                    | 1                                                                                                    | Compare | EDIT VALUATION | EDIT CASH FLOW                                                                                                    |
| rce for                  | income: Alternative Source for                                                                                                    | or vacancy: Ma                                                                          | anual Source for expenses                                                                                                    | : Manual Source for cap rate: Ma                                                                                                    | irket                                                                                                    |                                                                                                    |         |                |                                                                                                    |
| ATEGOR                   | IY.                                                                                                    |                                                                                         | DESCRIPTION                                                                                                    |                                                                                                    | VALUE                                                                                                    | UNIT OF MEASURE                                                                                                    |         |                | ANNUAL VALUE                                                                                                    |
|                          |                                                                                                    |                                                                                         | Property Insurance                                                                                                    |                                                                                                    | \$123,304.39                                                                                                    | Amount                                                                                                    |         |                | (\$123,304.39)                                                                                                    |
| ixed Cha                 | larges                                                                                                    |                                                                                         | Real Estate Taxes                                                                                                    |                                                                                                    | \$410,357.53                                                                                                    | Amount                                                                                                    |         |                | (\$410,357.53)                                                                                                    |
|                          |                                                                                                    |                                                                                         | Total Fixed Charges                                                                                                    |                                                                                                    |                                                                                                    |                                                                                                    |         |                | (\$533,661.92)                                                                                                    |
| otal Exp                 | penses                                                                                                    |                                                                                         |                                                                                                    |                                                                                                    |                                                                                                    |                                                                                                    |         |                | (\$724,543.08)                                                                                                    |
| et Oper                  | rating Income                                                                                                    |                                                                                         |                                                                                                    |                                                                                                    |                                                                                                    |                                                                                                    |         |                | \$6,135,923.45                                                                                                    |
|                          |                                                                                                    |                                                                                         |                                                                                                    |                                                                                                    |                                                                                                    |                                                                                                    |         |                | 1.000                                                                                                    |
| ap Rate                  | 9                                                                                                    |                                                                                         |                                                                                                    |                                                                                                    |                                                                                                    |                                                                                                    |         |                | 4.29%                                                                                                    |
|                          | CATEGORY                                                                                                    | DESCRIP                                                                                 | PTION                                                                                                    | CHOOSE TO COMPARE                                                                                                    | CHOOSE TO COMPARE<br>P&L 2022-11-03 -                                                                                                    | CHOOSE TO COMPARE<br>T-12 2021-2022 -                                                                                                    |         |                |                                                                                                    |
|                          | CATEGORY                                                                                                    | DESCRIF<br>Multi_F                                                                      | PTION<br>Family_Apartments                                                                                                    | CHOOSE TO COMPARE<br>MARKET INCOME -                                                                                                    | CH00SE TO COMPARE<br>P8L 2022-11-03 ▼<br>\$7,226,519.00                                                                                                    | CHOOSE TO COMPARE<br><b>T-12 2021-2022 ~</b><br>\$7,226,519.00                                                                                                    |         |                |                                                                                                    |
| 2                        | CATEGORY<br>2NUE                                                                                                    | DESCRIF<br>Multi_F<br>Total R                                                           | PTION<br>Family_Apartments<br>Revenue                                                                                                    | CHOOSE TO COMPARE<br>MARKET INCOME -<br>\$2,597,623.81<br>\$2,597,623.81                                                                                                    | CHOOSE TO COMPARE<br>P&L 2022-11-03 -<br>\$7,226,519.00<br>\$7,226,519.00                                                                                                    | CH005E TO COMPARE<br><b>T-12 2021-2022</b> -<br>\$7,226,519.00<br>\$7,226,519.00                                                                                                    |         |                |                                                                                                    |
| 2                        | CATEGORY                                                                                                    | DESCRIP<br>Multi_F<br>Total R<br>Multi_F                                                | PTION<br>"amily_Apartments<br><b>kevenue</b><br>Family_Apartments - Vacancy                                                                                                    | CHOOSE TO COMPARE<br>MARKET INCOME ~<br>82,597,623.81<br>\$2,597,623.81<br>(\$132,478.81)                                                                                                    | CHDOSE TO COMPARE<br>P&L20221103 ▼<br>\$7,226,519.00<br>\$7,226,519.00<br>(\$433,591.14)                                                                                                    | CHOOSE TO COMPARE<br><b>T-12 2021-2022 •</b><br>\$7,226,519.00<br>\$7,226,519.00<br>(\$368,552.47)                                                                                                    |         |                | + Add Valuation                                                                                                    |
| 2                        | CATEGORY<br>snue<br>Vacancy & Concessions                                                                                                    | DESCRIF<br>Multi_F<br>Total R<br>Multi_F<br>Total V                                     | PTION<br>Family_Apartments<br>tevenue<br>Family_Apartments - Vacancy<br>Yacancy & Concessions                                                                                                    | CHOOSE TO COMMARE<br>MARKET INCOME -<br>\$2,597,623,81<br>\$2,597,623,81<br>(\$132,478,81)<br>(\$132,478,81)                                                                                                    | CHOOSE TO COMPARE<br>P&L 2022-11-03<br>\$7,226,519.00<br>\$7,226,519.00<br>(\$433,591.14)<br>(\$433,591.14)                                                                                                    | CHOOSE TO COMPARE<br>F12 201 2022 -<br>\$7.226,519.00<br>\$7.226,519.00<br>(\$368,552.47)<br>(\$368,552.47)                                                                                                    |         |                | + Add Valuation                                                                                                    |
| 2                        | CATEGORY<br>snue<br>Vacancy & Concessions                                                                                                    | DESCRIP<br>Multi_F<br>Total R<br>Multi_F<br>Total V<br>Other In                         | PTION<br>Tamily.Apartments<br>Revenue<br>Tamily.Apartments - Vacancy<br>Vacancy & Concessions<br>noome                                                                                                    | CHOOSE TO COMMARE<br>MARKET INCOME ~<br>02,597,623,81<br>(\$132,478,81)<br>(\$132,478,81)<br>(\$132,478,81)<br>\$35,690,62                                                                                                    | CHOOSE TO COMPARE<br>PR. 2022-11-03 -<br>\$7,226,519.00<br>\$7,226,519.00                                                                                                    | CHOOSE TO COMPARE<br>F1220213022 -<br>\$7,226,519.00<br>\$7,226,519.00<br>(3368,552.47)<br>(3368,552.47)                                                                                                    |         |                | + Add Valuation                                                                                                    |
| 2                        | CATEGORY<br>snue<br>Vacancy & Concessions<br>Other Income                                                                                                    | DESCRIF<br>Multi_F<br>Total R<br>Multi_F<br>Total V<br>Other In                         | PTION Tamily_Apartments Revenue Tamily_Apartments - Vacancy acaancy & Concessions nocome come                                                                                                    | CHOOSE TO COMMARE<br>MARKET INCOME +<br>62,597,623,81<br>(\$132,478,81)<br>(\$132,478,81)<br>(\$132,478,81)<br>(\$132,478,81)                                                                                                    | CHOOSE TO COMPARE<br>PRL 2022-11-03 -<br>\$7,226,519.00<br>\$7,226,519.00<br>\$4,333,591.14<br>\$33,962.65                                                                                                    | CHOOSE TO COMPARE<br>F12 2021 2022 -<br>57 226,519 00<br>\$7 226,519 00<br>(3368,552 47)<br>(3368,552 47)<br>\$25,500.00                                                                                                    |         |                | + Add Valuation                                                                                                    |
| 2                        | CATEGORY<br>snue<br>Vacancy & Concessions<br>Other Income                                                                                                    | DESCRIP<br>Multi_F<br>Total R<br>Multi_F<br>Total V<br>Other In<br>Fee Inc              | PTION Tamily.Apartments Revenue Family.Apartments - Vacanoy Apartments - Vacanoy Acanoy & Concessions ncome come ther income                                                                                                    | CHOOSE TO COMPARE<br>MARKET INCOME +<br>02,577,623,81<br>02,597,623,81<br>(\$132,478,81)<br>(\$132,478,81)<br>(\$132,478,81)<br>\$35,690,62                                                                                                    | CHOOSE TO COMPARE<br>PLL 2023-11-03 -<br>\$7,226,519.00<br>\$7,226,519.00<br>\$4,433,591.14)<br>\$399,962.65<br>\$39,962.65                                                                                                    | CHOOSE TO COMPARE<br>112 2021 2022 -<br>57 226,519 00<br>57 226,519 00<br>(3368,552 47)<br>(3368,552 47)<br>(3368,552 47)<br>52,500 00<br>52,500 00                                                                                                    | ompare  | EDIT VALUATION | + Add Valuation                                                                                                    |
| 2                        | CATEGORY anue Vacancy & Concessions Other Income Effective Income                                                                                                    | DESCRIP<br>MultiLF<br>Total R<br>MultiLF<br>Total V<br>Other In<br>Fee Inc<br>Total O   | PTION "amily Apartments kevenue amily Apartments - Vacancy aranity Apartments - Vacancy aranog & Concessions noome come ther income                                                                                                    | CHOOSE TO COMPARE<br>MARRET INCOME +<br>62,577,623,81<br>62,597,623,81<br>(\$132,478,81)<br>(\$132,478,81)<br>(\$132,478,81)<br>\$35,690,62<br>\$35,690,62<br>\$2,500,835,62                                                                                                    | CHOOSE TO COMPARE<br>P&L 2022-11-03 *<br>57.226.519-00<br>57.226.519-00<br>(\$433.591.14)<br>(\$433.591.14)<br>(\$433.591.14)<br>\$39.962.65<br>\$39.962.65<br>\$6.852.690.51                                                                                                    | CHOOSE TO COMPARE<br>112 2021 2022 -<br>57 226,519.00<br>57 226,519.00<br>(3368,552.47)<br>(3368,552.47)<br>(3368,552.47)<br>52,500.00<br>52,500.00<br>52,500.00                                                                                                    | ompare  | EDIT VALUATION | + Add Valuation                                                                                                    |
| 2                        | CATEGORY snue Vacancy & Concessions Other Income Effective Income Total Expenses                                                                                                    | DESCRIP<br>MultiLF<br>Total R<br>MultiLF<br>Total V<br>Other In<br>Fee Inc              | PTION "amily-Apartments kevmue aramity-Apartments - Vacanoy aramoy & Concessions noome come ther income                                                                                                    | CHOOSE TO COMPARE<br>MARKET INCOME +<br>62,597,623,81<br>(\$152,478,81)<br>(\$152,478,81)<br>(\$152,478,478,478,478,478,478,478,478,478,478                                                                | CHOOSE TO COMPARE<br>P&L 2022-11-03 *<br>57,2226,519:00<br>57,2226,519:00<br>(\$433,591:14)<br>(\$433,591:14)<br>(\$433,591:14)<br>\$399,602.65<br>\$399,962.65<br>\$6,832,690.51<br>(\$453,870.82)                                                                                                    | CHOOSE TO COMPARE<br>112 2021 2022 -<br>57 226,519.00<br>57 226,519.00<br>(3368,552.47)<br>(3368,552.47)<br>(3368,552.47)<br>52,500.00<br>52,500.00<br>52,500.00<br>52,500.00<br>56,860,466,53<br>(5724,543.08)                                                                                                    | ompare  | EDIT VALUATION | + Add Valuation                                                                                                    |
| 2                        | CATEGORY anue Vacancy & Concessions Vacancy & Concessions Cther Income Effective Income Total Expenses Net Operating Income                                                             | DESCRIP<br>MultiLF<br>Total R<br>MultiLF<br>Total V<br>Other In<br>Fee Inc<br>Total O   | PTION "amily-Apartments Revenue amily-Apartments - Vacanoy facanoy & Concessions noome come ther income                                                                                                    | CHOOSE TO COMPARE<br>MARKET INCOME +<br>S2,597,623,81<br>(\$152,478,81)<br>(\$152,478,81)<br>(\$152,478,81)<br>(\$152,478,81)<br>(\$152,478,81)<br>(\$152,478,81)<br>(\$152,478,81)<br>(\$152,478,81)<br>(\$152,478,81)<br>(\$152,478,81)<br>(\$154,478,81)<br>(\$460,417,37)<br>(\$164,448,25)                                                                                                    | CHOOSE TO COMPARE<br>PLL 2022-11-30 +<br>57.226.519 00<br>(\$433.591 14)<br>(\$433.591 14)<br>(\$433.591 | CHOOSE TO COMPARE<br>112 2021 2022 +<br>57 226,519.00<br>57 226,519.00<br>(3368,552.47)<br>(3368,552.47)<br>(3368,552.47)<br>52,500.00<br>52,500.00<br>52,500.00<br>52,500.00<br>52,500.00<br>54,860.466.53<br>(5724,543.08)<br>56,135,572.45                                                                                                    | ompare  | EDIT VALUATION | + Add Valuation                                                                                                    |
| 2<br>rce                 | CATEGORY sinue vacancy & Concessions Vacancy & Concessions Cither Income Effective Income Total Expenses Net Operating Income Cap Rate                                                  | DESCRIP<br>MultLF<br>Total R<br>MultLF<br>Total V<br>Other In<br>Fee Inc                | PTION "amily-Apartments kevenue iamily-Apartments - Vacanoy iamily-Apartments - Vacanoy iamone come come ther Income                                                                                                    | CHOODES TO COMMARE<br>MARKET INCOME +<br>S2,597,623,81<br>(5122,478,81)<br>(5122,478,81)<br>(5122,478,478,478,478,478,478,478,478,478,478                                                                                                    | CHECOGE TO COMPARE<br>PRL 2022-11-03 +           F7.226.519 00           \$7.226.519 00           \$7.226.519 00           \$5.33,901.40           \$339,962.65           \$6.483.590.14           \$39,962.65           \$6.483.280.51           \$6.483.280.51           \$6.483.280.51           \$6.483.280.51           \$6.483.280.51           \$6.265.019.69           \$5.00%                                                                                                    | CHOOSE TO COMPARE<br>112 2021 2022 -<br>57 226,519.00<br>57 226,519.00<br>(3368,552.47)<br>(3368,552.47)                                                                                                    | ompare  | EDIT VALUATION | EDIT CASH FLOW  EDIT CASH FLOW  (3123,304.39)                                                                            |
| 2<br>ATER<br>Xxed        | CATEGORY sinue sinue Vacancy & Concessions User Income Effective Income Total Expenses Net Operating Income Cap Rate Income Valuation                                                   | DESCRIP<br>MultiLF<br>Total R<br>MultiLF<br>Total V<br>Other In<br>Fee Inc<br>Total O   | PTDN armity-Apartments armity-Apartments armity-Apartments - Vacanop armity-Apartments - Vacanop acomo come come come come come                                                                                                    | CHOODES TO COMPARE<br>MARKET INCOME +<br>S2,597,623,81<br>(512,478,81)<br>(512,478,81)(512,478,81)<br>(512,478,81)(512,478,81)<br>(512,478,81)(512,478,81)(512,478                                                                                                    | CHECOGE TO COMPARE<br>PRL 2022-11-30 +           F7.226.519.00           \$7.226.519.00           \$433.591.14)           \$839.962.65           \$39.962.65           \$6,883.890.51           \$6,883.890.51           \$6,269.019.69           \$107.5           \$5.00%                                                                                                    | CHOOSE TO COMPAGE<br>112 2021 2022 -<br>57 226,519.00<br>57 226,519.00<br>57 226,519.00<br>57 226,519.00<br>57 226,519.00<br>57 226,519.00<br>52,500.00<br>52,500.00<br>58,890.466.53<br>54,135.522.45<br>64,135.522.45<br>51 43,001,866.43                                                                                                    | ompare  | EDIT VALUATION |                                                                                                    |
| 2<br>rce                 | CATEGORY sinue sinue Vacancy & Concessions Vacancy & Concessions Other Income Effective Income Total Expenses Net Operating Income Cap Rate Income Valuation                            | DESCRIP<br>MultiLF<br>Total R<br>MultiLF<br>Total V<br>Other In<br>Fee Inc<br>Total O   | PTDN armly_Apartments armly_Apartments armly_Apartments - Vacancy armly_Apartments - Vacancy armly_Apa | CHOOSE TO COMMAR<br>MARKET INCOME +<br>S2,597,623,81<br>(512,473,81)<br>(512,473,81)(512,473,81)<br>(512,473,81)(512,473,81)<br>(512,473,81)(512,473,8                                                                                                    | CHECOSE TO COMPARE<br>PKL 2022-11-30 +<br>FX.2022-11-30 +<br>FX.2022-11-30 +<br>FX                                                                                                    | CHOOSE TO COMPARE<br>F12 2021/2022 +<br>57.226,519.00<br>57.226,519.00<br>57.226,519.00<br>(3586,552.47)<br>(3586,552.47)<br>52.500.00<br>52.500.00<br>58.890,466.53<br>(5724,513.08)<br>54.135.923.45<br>4.23%                                                                                                    | ompare  | EDIT VALUATION | * Add Valuation<br>EDIT CASH FLOW<br>(S123,304.39)<br>(3510,357,53)<br>(3533,661,92)                                     |
| 2<br>rrce<br>xred        | CATEGORY anue sue Vacancy & Concessions Vacancy & Concessions Cther Income Effective Income Total Expenses Net Operating Income Cap Rate Income Valuation penses                        | DESCRIP<br>Multi, F<br>Total R<br>Multi, F<br>Total V<br>Other In<br>Fee Inc<br>Total O | PTDN armly_Apartments armly_Apartments a | CHOOSE TO COMMAR<br>MARKET INCOME +<br>S2,597,623,81<br>(512,473,81)<br>(512,473,81)(512,473,81)<br>(512,473,81)(512,473,81)<br>(512,473,81)(512,473,8                                                                                                    | CHECOSE TO COMPARE<br>PAL 2022-11-30 +<br>FAL 2022-11-30 +<br>FAL 2022-1                                                                                                    | CHOOSE TO COMPARE<br>F12 2021/2022 +<br>57,226,519.00<br>57,226,519.00<br>57,226,519.00<br>(3588,552.47)<br>(3588,552.47)<br>52,500.00<br>52,500.00<br>58,890,466.53<br>(5724,543.08)<br>54,135.923.45<br>4.23%<br>5143,061,866.43                                                                                                    | ompare  | EDIT VALUATION | * Add Valuation<br>* Add Valuation<br>EDIT CASH FLOW<br>(S123,304.39)<br>(S410,357,53)<br>(3533,661,92)<br>(5724,543.08) |
| 2<br>rce<br>ttet<br>ttet | CATEGORY since since since vacancy & Concessions Vacancy & Concessions Other Income Effective Income Tatal Expenses Net Operating Income Cap Rate Income Valuation perses rating Income | DESCRIP<br>MultiLF<br>Total R<br>MultiCF<br>Total V<br>Other In<br>Fee Inc<br>Total O   | PTON "amily_Apartments avenue amily_Apartments - Vacancy avenue avenue a | CHOOSE TO COMMUNE<br>MARKET IN COMMUNE<br>S2,597,623,81<br>(S122,478,81)<br>(S122,478,81)<br>(S122,478,478,478,478,478,478,478,478,478,478                                                                                                    | CHECOSE TO COMPARE<br>PAL 2022-11-30 ×<br>57,226,519.00<br>(\$433,591.14)<br>(\$433,591.14)                                                                                                    | CHOOSE TO COMPARE<br>112 201/202 -<br>\$7,226,519.00<br>\$7,226,519.00<br>(3368,552.47)<br>(3368,552.47)<br>\$2,500.00<br>\$2,500.00<br>\$2,50 | Dmpare  | EDIT VALUATION |                                                                                                    |
| 2<br>tol Exp<br>at Oper  | CATEGORY snue vacancy & Concessions Vacancy & Concessions Other Income Total Expenses Net Operating Income Cap Rate Cap Rate Income Valuation Tenses rating Income                      | DESCRIP<br>MultiLF<br>Tota R<br>MultiLF<br>Tota V<br>Other in<br>Fee Inc<br>Total O     | PTON "amily_Apartments evenue amily_Apartments - Vacancy afacancy & Concessions come come there income                                                                                                    | CHORE TO COMMENT<br>MARKET INCOME -<br>52597523 81<br>(\$122478.81)<br>(\$122478.81) | CHECOSE TO COLUMARE<br>PRIL 2022-11 03 ~<br>57,226,519,00<br>(5433,591 14)<br>(5433,591 14)<br>(5433,                                                                                                    | CHOOSE TO COLAMARE<br>F12 2021-2022 -<br>\$7,225,519.00<br>\$7,225,519.00<br>(3368,552.47)<br>(3368,552.47)<br>\$2,500.00<br>\$2,500.00<br>\$2 | empare  | EDIT VALUATION | EDIT CASH FLOW<br>EDIT CASH FLOW<br>(3) 123,304.39)<br>(3533,661.92)<br>(4724,543.08)<br>(4315,923.45                    |

Once the system has parsed all detailed historical, present and future cash flow data, you can select scenarios for a quick line-by-line comparison.

## Easily clone and export to template.

Existing scenarios in Blooma can easily be cloned to model new assumptions.

| <ul> <li>727 W 7th St<br/>727 W 7th St, Los Angeles, CA 90017,</li> </ul>                                | USA INCOME VALUATIONS                                                                                                    | When adding a new<br>scenario, select "Create<br>New" or "Duplicate"<br>from the menu.                                                                                          |                                                                          |
|----------------------------------------------------------------------------------------------------|----------------------------------------------------------------------------------------------------|----------------------------------------------------------------------------------------------------|--------------------------------------------------------------------------|
| Market Income 2021 - T12                                                                                 |                                                                                                    |                                                                                                    | + Add new valuation                                                      |
| 2021 - T12                                                                                               | Valuation Type: Historical                                                                                                    | Financials Start Date: N/A Financials End Date: N/A Compare                                                                                                    | E Duplicate Valuation                                                    |
| 2021 - T12<br>urce for income: Source for vacancy:<br>emative Market                                     | Valuation Type Historical Source for expenses/other income: Source for cap rate: Market Market                                                                                                    | Financials Start Date: N/A Financials End Date: N/A Compare                                                                                                    | E Duplicate Valuation                                                    |
| 2021 - T12<br>urce for income: Source for vacancy:<br>errrative Market<br>EXTEGORY                       | Valuation Type: Historical<br>Source for expenses/other income: Source for cap rate:<br>Market Market<br>DESCRIPTION                                                                                                    | Financials Start Date: N/A Financials End Date: N/A Compare VALUE UNIT OF MEASURE                                                                                               | E Duplicate Valuation                                                    |
| 2021 - T12<br>arce for income: Source for vacancy:<br>emative Market<br>ArtEgoRY                         | Valuation Type: Historical Source for expenses/other Income: Source for cap rate: Market Market  DESCRIPTION  Multi-Family component - Alternative                                                                                                    | Financials Start Date: N/A Financials End Date: N/A Compare                                                                                                    | E Duplicate Valuation ANNUAL VALUE S0.00                                 |
| 2021 - T12 urce for income: Source for vacancy: errative Market Attegory evenue                          | Valuation Type Historical           Source for expenses/other income:         Source for cap rate:           Market         Market           DESCRIPTION         Multi-Family component - Alternative           Total Revenue         Total Revenue                                                                                                    | Value     UNIT OF MEASURE       -     -                                                                                                    | E Duplicate Valuation ANNUAL VALUE S0.00 N/A                             |
| 2021 - T12 urce for income: Source for vacancy: errative Market tatEGORY revenue                         | Valuation Type: Historical           Source for expenses/other income:         Source for cap rate:           Market         Market           DESCRIPTION         Market           Total Revenue         Total Revenue           Multi_Family_Apartments - Vacancy         Multi_Family_Apartments - Vacancy                                                                                                    | Value     UNIT OF MEASURE       -     -       9.60%     Percent of Component Revenues                                                                                           | E Duplicate Valuation ANNUAL VALUE S0.00 N/A (S0.00)                     |
| 2021 - T12 urce for income: Source for vacancy: errative Market EXTEGORY Revenue Accence Solons          | Valuation Type: Histopical           Surve for expenses/other income:         Source for cap rate:           Market         Market           DESCRPTION         Market           Total Revenue         Total Revenue           OutlL_Family_Apartments - Vacancy         Total Vacancy & Concessions                                                                                                    | Financials Start Date: N/A Financials End Date: N/A Compare           VALUE         UNIT OF MEASURE           -         -           9.60%         Percent Of Component Revenues | E Duplicate Valuation ANNUAL VALUE S0.00 N/A (S0.00) (S0.00) (S0.00)     |
| 2021 - T12 urce for income: Source for vacancy: errrative Market CATEGORY Revenue //acancy & Concessions | Valuation Type: Histopical           Source for cap rate:<br>Market           Market           DESCRIPTION           VESCRIPTION           Valuation Type: Histopical           Market           DESCRIPTION           Valuation Type: Histopical           Market           DESCRIPTION           OTAL Revenue           Colspan="2">OTAL Revenue           Total Vacancy & Concessions           Total Vacancy & Concessions           Other Income | VALUE     UNIT OF MEASURE       9.60%     Percent Of Component Revenues       80.55     Amount Per Sf                                                                           | E Duplicate Valuation ANNUAL VALUE S0.00 N/A (S0.00) (S0.00) S164,195.10 |

2

Give your new scenario a name

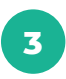

Select the source you want to duplicate from

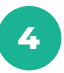

Decide if this new scenario should drive the calculations of your deal by setting it as the default

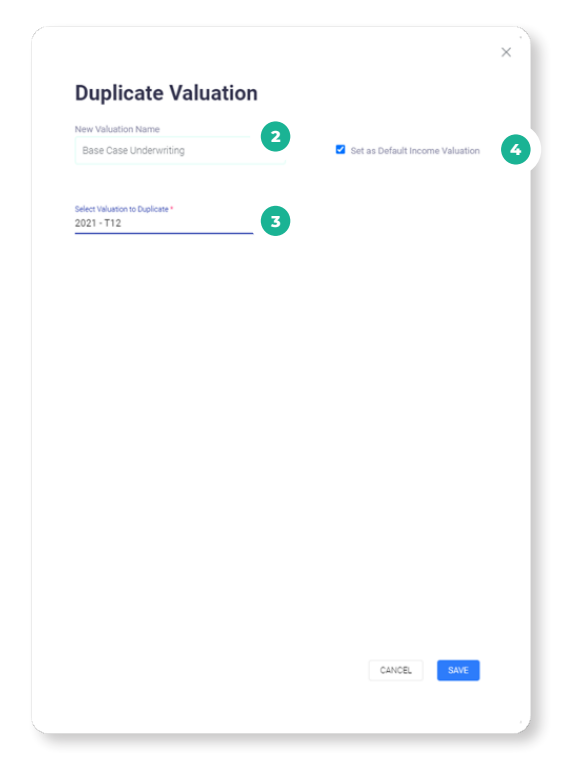

Easily clone and export to template.

Now that your new scenario is created, you can update it to reflect the assumptions you wish to analyze.

| O 727 W 7th<br>727 W 7th :                    | St<br>St, Los Angeles, CA 9001                 | 7, USA                               | ME VALUATIONS                                                                |                                      |                                |                | ×                     |
|-----------------------------------------------|------------------------------------------------|--------------------------------------|------------------------------------------------------------------------------|--------------------------------------|--------------------------------|----------------|-----------------------|
| Market Income                                 | Base Case                                      | Underwriting 🗹                       | 2021 - T12                                                                   |                                      |                                | 1              | + Add new valuation ① |
| Base Cas<br>Source for income:<br>Alternative | Se Underwriti<br>Source for vacancy:<br>Market | ng<br>Source for expenses/<br>Market | Valuation Type: Historical F<br>other income: Source for cap rate:<br>Market | inancials Start Date: <b>N/A</b> Fir | nancials End Date: N/A Compare | EDIT VALUATION | VIEW DCF              |
| CATEGORY                                      |                                                | DESCRIPTION                          |                                                                              | VALUE                                | UNIT OF MEASURE                | ANNUAL         | VALUE                 |
| Pevenue                                       |                                                | Multi-Family co                      | nponent - Alternative                                                        |                                      | -                              | \$0.00         |                       |
| Revenue                                       |                                                | Total Revenue                        |                                                                              |                                      |                                | N/A            |                       |
| Vacanau & Canagasi                            |                                                | Multi_Family_A                       | artments - Vacancy                                                           | 9.60%                                | Percent Of Component Revenues  | (\$0.00)       |                       |

After your analysis is completed, easily export your work into your mapped template from the Download Data button on the side menu.

| blooma                | Search Blooma                         |             |             |                     | Q, De            | eals 🔻                  |                   |                 | Create deal                | 4 0             |  |
|-----------------------|---------------------------------------|-------------|-------------|---------------------|------------------|-------------------------|-------------------|-----------------|----------------------------|-----------------|--|
| Deals > The Roosevelt |                                       |             |             |                     |                  |                         |                   |                 | ORIGINATE                  | DEAL            |  |
| 81 727 W<br>Request   | <b>7th St, Los Angeles</b> ,<br>ed by | CA 90017    | 1           | Bridge<br>Loan Type | N/<br>Required C | <b>'A</b><br>Close Date | <b>60 I</b><br>Te | <b>Mo.</b><br>m | \$113,500,00<br>Loan Amour | <b>00</b><br>nt |  |
|                       |                                       | Multi-Famil | y Property  | Vie                 | ew Deal Details  | Valuatio                | ons               |                 |                            | i               |  |
|                       |                                       | 55.54%      | N/A         | N/A                 | 8.64%            |                         | Default<br>Income | Sales<br>Comps  | Alternative                |                 |  |
| babaasaa , ,          |                                       | LTV         | Cash Return | DSCR                | Debt Yield       | \$200M                  |                   | Ð               |                            |                 |  |
| ollibee               |                                       | + Add desci | ription     |                     |                  |                         |                   |                 |                            | 100%            |  |
|                       |                                       |             |             |                     |                  | \$100M                  |                   |                 |                            | 50%             |  |
|                       |                                       |             |             |                     |                  |                         |                   |                 |                            |                 |  |
| the 1                 |                                       |             |             |                     |                  | \$0                     | \$204,358,787     | \$96,605,024    |                            | 0%              |  |
| Total Barris          |                                       |             |             |                     |                  |                         | LTV: 55.54%       | LTV: 117.49%    |                            |                 |  |
|                       | and the second second                 |             |             |                     |                  |                         | Click on a bai    | to set the deal | valuation model            |                 |  |

## Upload and generate multiple rent rolls.

Upload and generate multiple rent rolls per deal, allowing consideration of past, current, and future property performances. Each rent roll will have an effective date to label and identify specific time periods. Once created, you can effortlessly rename, rearrange and selecta default, allowing the option for rent rolls to drive revenues within the underwriting scenarios to generate valuations.

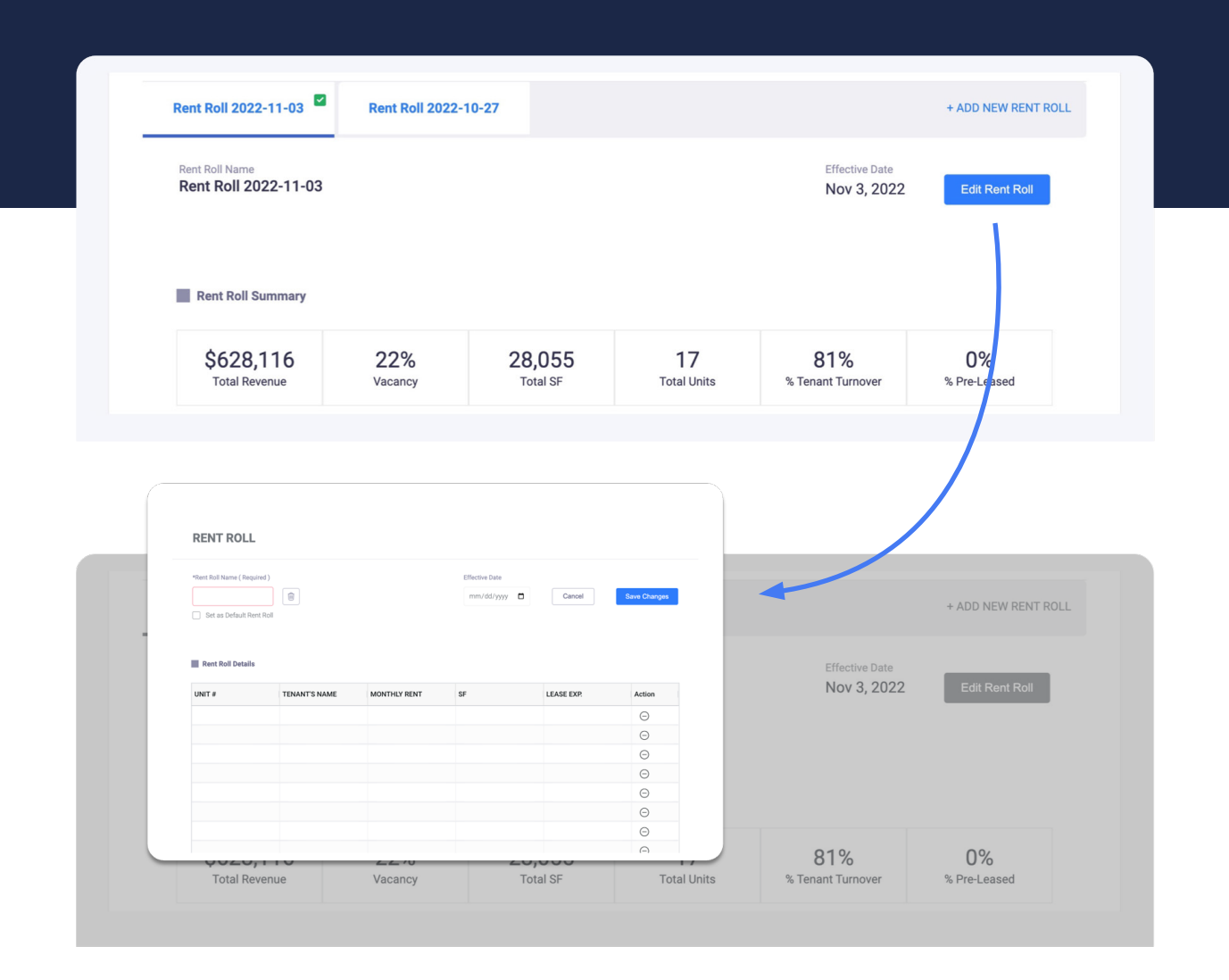

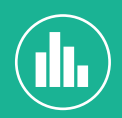

Effortlessly track historical data and trends with review of historical and forecasted property performances all while utilizing the various rent rolls uploaded.

## **COMPARABLES**

Comparables summary data is displayed on the Deal Summary page, but users can also access a direct link from the Deal Summary to manage all comparables on a newly revamped and userfriendly pop-up window.

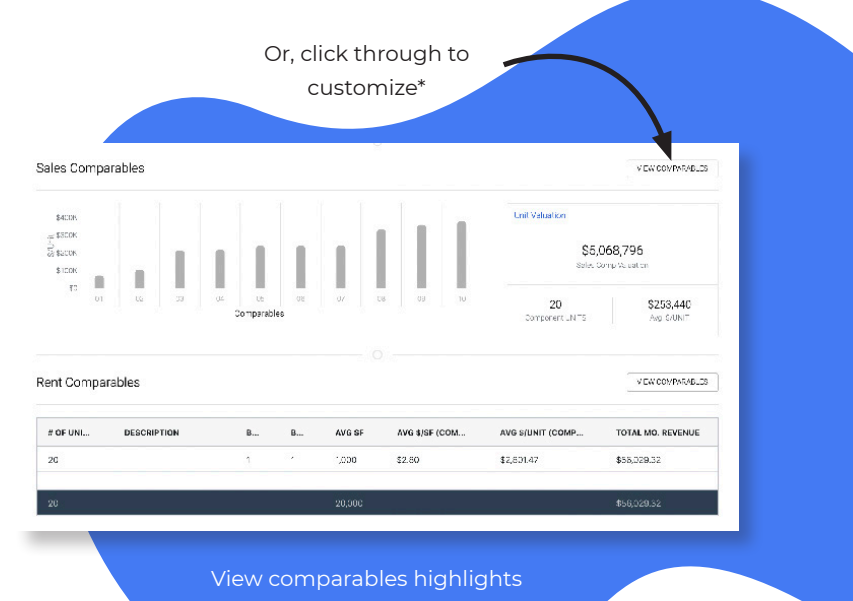

from the Deal Summary screen

\*Detailed View

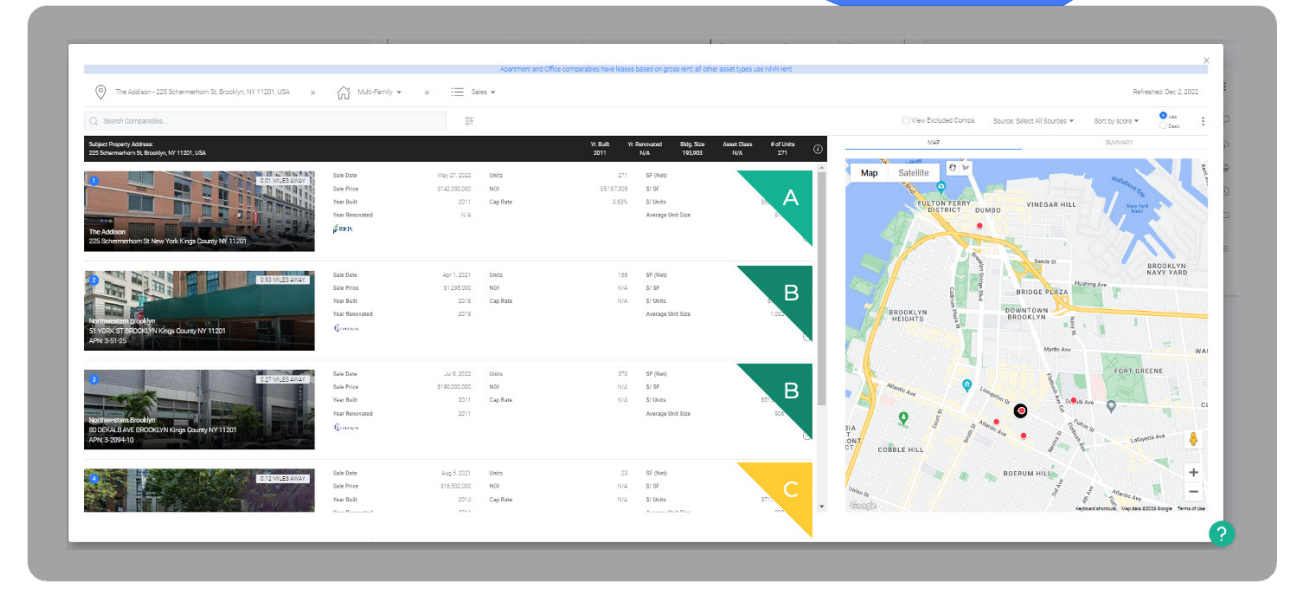

Comp ranking by asset class puts the most meaningful attributes front and center

## FROM THIS VIEW, YOU CAN:

- Quickly navigate between sales & rent comps in the same view
- Search for specific comparables using any of the listed attributes
- View included & excluded comparables in a single list
- Sort and filter through featured comparables for easy organization

# **CREATING & REFRESHING COMPARABLES**

Users can access either the Create or Refresh Comparables options by selecting the three dots in the upper right-hand corner of the pop up box.

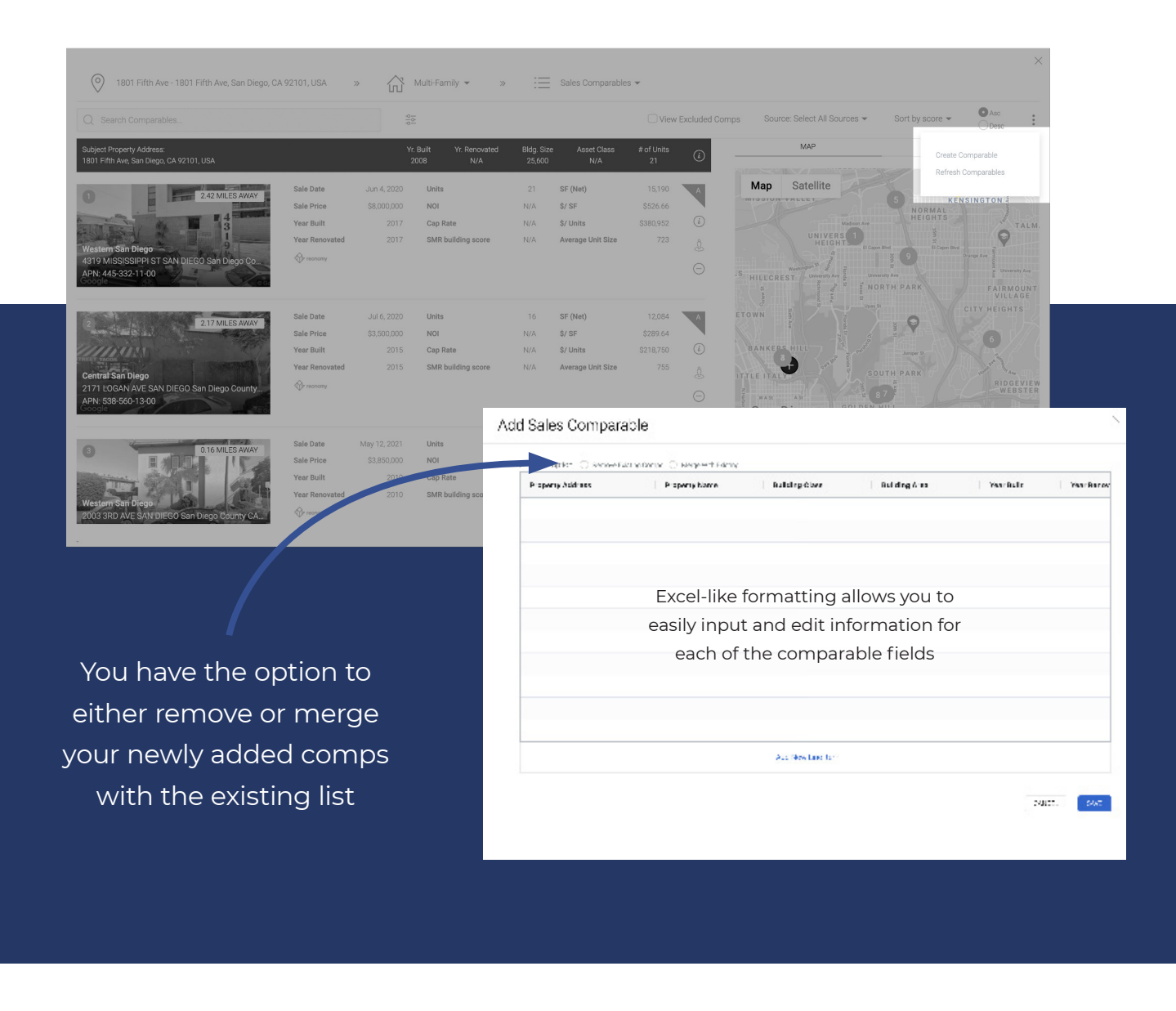

Do you want to maintain comp selections or reset comp selections? RESET COMPARABLES MAINTAIN COMPARABLES

Users can refresh comparables in two ways using the options shown above. They can either refresh and reset the full included/excluded comparable list *or* refresh comparables while still maintaining their included/excluded comparable selections. Choosing the second option preserves any manual customizations or changes to the provided data set.

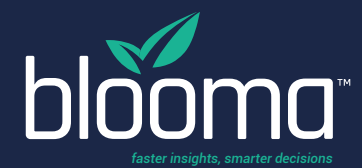

Today, the CRE lending industry is filled with pointsolutions that leave lenders on their own to cobble together broken solutions putting their businesses at risk. **We're here to change that.** 

Blooma is a simple, all-in-one lending solution that empowers lenders to spend less time readingdocumentsandspreadingfinancials, and more time closing the transactions that keep our industry growing.

Blooma, Inc. 2021